## **MS Edge Configuration**

## KN@WLEDGE**LINK**

## Follow the instructions below to configure the MS Edge browser.

- 1. Do not use a Virtual Machine, Mobile Device, or Tablet. Knowledge Link is not configured for these devices.
- 2. Be sure that you have a stable, strong internet connection for eLearning courses. Weak internet connections can result in loss of data while you are completing your course. If this occurs, you will not get completion credit.
- 3. When accessing Knowledge Link, do not connect via VPN or Extranet. You <u>do not</u> need to be connected to a Penn network to complete courses, unless specifically stated in the course description. If the course description states that you must be connected to a Penn network, then you must be on-site at a Penn facility to take the course.
- 4. Allow "pop-ups" by following the steps below.
  - A. Click the three dots in the top right.
  - B. Then click **Settings**.
  - C. Click the Cookies and site permissions link.
  - D. Scroll down and click Pop-ups and redirects.
  - E. Make sure **Block** is <u>not checked</u> (not blue).

| - • ×<br>🎄 🖬 ઉ 🕼 🖨 💮                                                                                                    | Settings                                                                  | Cookies and data stored                                                                                    |
|----------------------------------------------------------------------------------------------------|---------------------------------------------------------------------------|----------------------------------------------------------------------------------------------------|
| New tab Ctrl+T                                                                                                    | Q Search settings                                                         | Save cookies and data on your device in order to facilitate continuous browsing between sites and sessions |
| New window     Ctrl+N     New InPrivate window     Ctrl+Shift+N     Torm     Torm     To | <ul> <li>Profiles</li> <li>Privacy, search, and services</li> </ul>       | Manage and delete cookies and site data                                                                    |
| 200m — 100% ∓ 2.<br>f≥ Favorites Ctrl+Shift+O                                                                                                    | Appearance     Sidebar                                                    | Site permissions                                                                                           |
| Gollections         Ctrl+Shift+Y           ⑤         History         Ctrl+H           ↓         Downloads         Ctrl+J                                                                                                    | Share, roome, and new tabs<br>Share, copy and paste                       | All sites ><br>View permissions for sites you've visited                                                   |
| B Apps →     S Extensions                                                                                                    | Default browser  Downloads                                                | Recent activity The latest charges made to site permissions                                                |
| Print Ctrl+P     Web capture Ctrl+Shift+S     Share                                                                                                    | 쯓 Family<br>A <sup>†</sup> Languages<br>曰 Printers                        | https://cauthservice.state.gov/     Location allowed                                                       |
| Bind on page         Ctrl-F           A <sup>IN</sup> Read aloud         Ctrl-Shift+U           More tools         >                                                                                                    | System and performance Reset settings Phone and other devices Conscibutiv | All permissions                                                                                            |
| Settings     Help and feedback     Close Microsoft Edge                                                                                                    | <ul> <li>About Microsoft Edge</li> </ul>                                  | Images     Show all     Pop-ups and redirects                                                              |

| Settings                                                                        | ← Site permissions / Pop-ups and redirects | 0   |
|---------------------------------------------------------------------------------|--------------------------------------------|-----|
| Profiles                                                                        | Block (recommended)                        |     |
| <ul> <li>Privacy, search, and services</li> <li>Appearance</li> </ul>           | Block                                      | Add |
| <ul> <li>Sidebar</li> <li>Start, home, and new tabs</li> </ul>                  | No sites added                             |     |
| <ul> <li>Share, copy and paste</li> <li>Cookies and site permissions</li> </ul> | Allow                                      | Add |
| Default browser                                                                 | [*.]capsordersonline.com                   | ō   |

- 5. Clear the browser cache by following the steps below. *Note: this process will delete saved passwords but will not erase your favorites/bookmarks.* 
  - A. Click the three dots in the top right.
  - B. Then click Settings.
  - C. Click the Privacy, search, and services link.
  - D. Click Choose what to clear.
  - E. Select **All time** from the dropdown and check the four boxes shown in the image below.
  - F. Click Clear now.

| A                                                                                 | - 0 ×                        | Settings Tracking prevention ③                                                                                                    |
|-----------------------------------------------------------------------------------|------------------------------|----------------------------------------------------------------------------------------------------|
| 🖂 New tab                                                                         | Ctrl+T                       | Q Search settings                                                                                                    |
| New window                                                                        | Ctrl+N                       | Profiles     Clear browsing data                                                                                                    |
| Zoom                                                                              | - 100% + ∠ <sup>n</sup>      | Appearance     This includes history, passwords, cookies, and more. Only data from this profile will be deleted. <u>Manage your data</u>                                                                                                    |
| t2 Favorites<br>ⓓ Collections                                                     | Ctrl+Shift+O<br>Ctrl+Shift+Y | Image: State Holine, and new table       Image: Share, copy and paste       Image: Cookies and site permissions                                                                                                    |
| <ul> <li>♥ History</li> <li>↓ Downloads</li> <li>♥ Apps</li> </ul>                | Ctrl+H<br>Ctrl+J             | Choose what to clear every time you close the browser                                                                                                    |
| C Apps                                                                            | ,                            | Clear browsing data $	imes$                                                                                                    |
| <ul> <li>Print</li> <li>Web capture</li> <li>Share</li> </ul>                     | Ctrl+P<br>Ctrl+Shift+S       | Time range All time                                                                                                    |
| <ul> <li>A<sup>™</sup> Read aloud</li> <li>More tools</li> </ul>                  | Ctrl+F<br>Ctrl+Shift+U<br>>  | Browsing history           955 terms. Includes autocompletions in the address bar.           Download history           79 items                                                                                                    |
| Image: Settings           Image: Help and feedback           Close Microsoft Edge | B ,                          | Cookies and other site data     From 199 sites. Signs you out of most sites.     Cached images and files     Frees up 201 MB. Some sites may load more slowly on your     next visit.                                                                                                    |
|                                                                                   |                              | Clear browsing data for Internet Explorer mode<br>Sync is turned off. When you turn on sync, this data will be cleared<br>across all synced devices signed in to<br>Russol@permendicine.upenn.edu. To clear browsing data from<br>this device only, sign out first.<br>F Clear now Cancel |

- 6. Close <u>all browser windows</u>, then open the MS Edge browser and go to <u>http://knowledgelink.upenn.edu</u>. Then log into Knowledge Link.
- 7. If you have followed all the steps and MS Edge still does not work, please try again using a different browser. (<u>Click here</u> to see additional Browser Support documents.)
- 8. If you are still having trouble and you are using a personal computer or device, please try again from a Penn computer, at a Penn facility. If the same issues occur, repeat the steps above on the Penn computer. If that does not work, please contact the Service Desk and request that an <u>on-site technician be dispatched</u> to troubleshoot your Penn computer. Please clearly state that the issue is not Knowledge Link the issue is your computer or network.